# Εργαστήριο 1 - 1<sup>η</sup> Άσκηση - Ανάλυση

**Εκφώνηση**: Δημιουργείστε εφαρμογή σε Java Swing με χρήση του IDE NetBeans όπου θα παρουσιάζεται ποιο κουμπί πατήθηκε. Η εφαρμογή θα μοιάζει ως εξής:

Πρώτο Βήμα: Αρχική Εικόνα

| 📓 A Button Example 📃 🗖 🔀 |  |  |  |  |  |
|--------------------------|--|--|--|--|--|
| First Second             |  |  |  |  |  |
| Press a button.          |  |  |  |  |  |

Δεύτερο Βήμα: Πατήθηκε το πρώτο κουμπί

| 🕌 A Button Example 📃 🗖 🔀  |        |  |  |  |  |
|---------------------------|--------|--|--|--|--|
| First                     | Second |  |  |  |  |
| First button was pressed. |        |  |  |  |  |

Τρίτο Βήμα: Πατήθηκε το δεύτερο κουμπί

| 📓 A Button Example 📃 🗖 🔀   |  |  |  |  |  |
|----------------------------|--|--|--|--|--|
| First Second               |  |  |  |  |  |
| Second button was pressed. |  |  |  |  |  |

## Ανάλυση και εξήγηση λύσης

**Βήμα 1**: Δημιουργούμε ένα νέο project στο NetBeans με όνομα Askisi1.

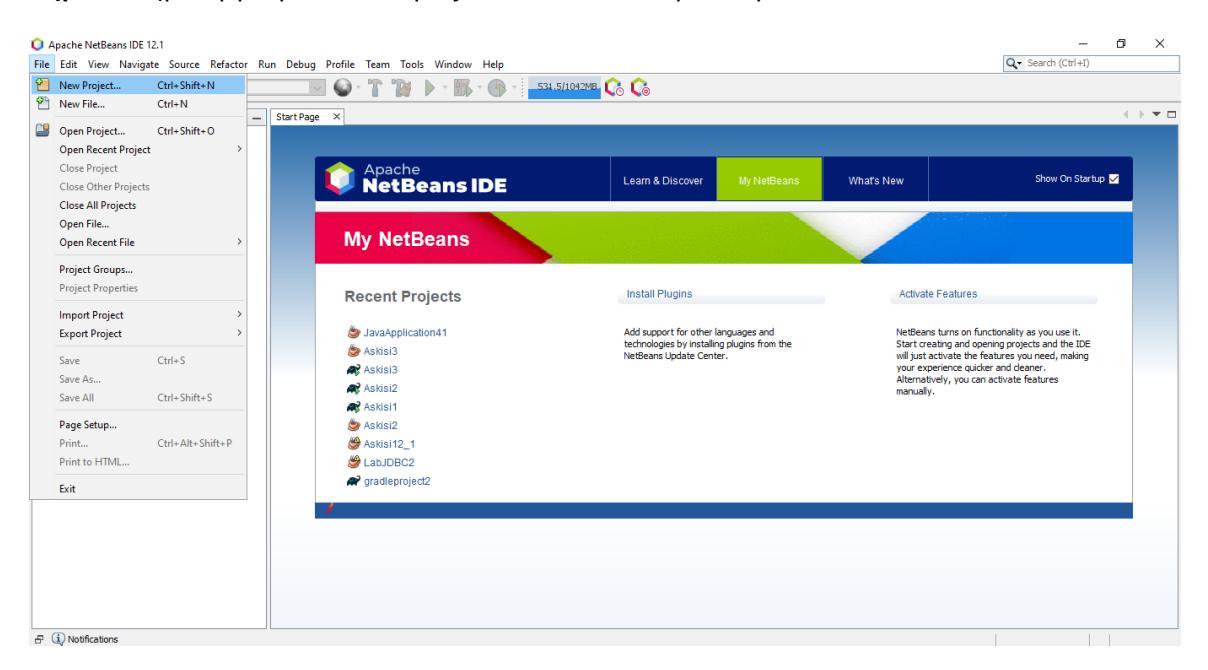

Εικόνα 1: Δημιουργία νέου Project

| 🔾 New Project     |                                                                                                    | ×                                                                                                    |
|-------------------|----------------------------------------------------------------------------------------------------|----------------------------------------------------------------------------------------------------|
| Steps             | Choose Project                                                                                                    |                                                                                                    |
| 1. Choose Project | Q Filter:                                                                                                    |                                                                                                    |
|                   | Categories:<br>Java with Gradle<br>Java with Gradle<br>Java with Ant<br>Java K<br>NetBeans Modules<br>- THTL5/JavaScript<br>- C/C++<br>- Smoles | Projects:<br>Java Application<br>Java Class Library<br>Java Project with Existing Sources<br>Java Modular Project<br>Java Free-Form Project |
|                   | Description:<br>Creates a new Java SE application in<br>in the project. Standard projects use an II                                             | a standard IDE project. You can also generate a main class<br>DE-generated Ant build script to build, run, and debug                        |
|                   | your project.                                                                                                    | Next > Finish Cancel Help                                                                                                    |

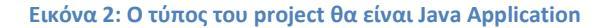

|                                                               | Name and Loca     | tion                                                                                          |        |
|---------------------------------------------------------------|-------------------|-----------------------------------------------------------------------------------------------|--------|
| <ol> <li>Choose Project</li> <li>Name and Location</li> </ol> | Project Name:     | Askisi1                                                                                       |        |
|                                                               | Project Location: | C:\Users\user\Documents\NetBeansProjects                                                      | Browse |
|                                                               | Project Folder:   | C: \Users \user \Documents \WetBeansProjects \Askisi 1                                        |        |
|                                                               | Use Dedicated     | d Folder for Storing Libraries                                                                |        |
|                                                               | Libraries Folde   | er:                                                                                           | Browse |
|                                                               |                   | Different users and projects can share the same compilation libraries (see Help for details). |        |
|                                                               | Create Main 0     | D <b>ass</b> askisi1.Askisi1                                                                  |        |
|                                                               |                   |                                                                                               |        |
|                                                               |                   |                                                                                               |        |
|                                                               |                   |                                                                                               |        |
|                                                               |                   |                                                                                               |        |

Εικόνα 3: Ονομάζουμε το project Askisi1

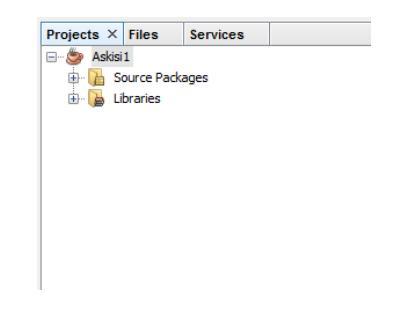

Εικόνα 4: Το project δημιουργήθηκε

**Βήμα 2**: Δημιουργούμε ένα νέο Java αρχείο τύπου JFrame Form με όνομα Ergastirio1.

| Projects × Files                 | Services          |         |     | _ S               | Start Page 🛛 🗙 |      |
|----------------------------------|-------------------|---------|-----|-------------------|----------------|------|
| Askisi1                          | anes              |         |     |                   |                |      |
|                                  | t package >       |         |     |                   |                |      |
| 🕀 🔓 Libraries                    | New               |         | > 🗂 | Folder            |                | 63   |
|                                  | Find              | Ctrl+F  |     | JFrame Form       |                |      |
|                                  | Cut               | Chrl. V |     | Java Package      |                |      |
|                                  | Conv              | Ctrl+ C | 8   | Java Class        |                | e    |
|                                  | Dasta             | Ctrl+U  |     | JPanel Form       |                |      |
|                                  | Paste             | Cui+v   | -   | Java Interface    |                |      |
|                                  | Delete            | Delete  | 8   | Entity Class      |                | It F |
|                                  | Rename            |         | 8   | Entity Classes fr | om Database    | · [" |
|                                  | Compile Package   | F9      |     | Other             |                |      |
|                                  | Test Package      | Ctrl+F6 | 1   |                   | 🈂 La           | ib5  |
| default and and                  | Run Selenium Test | s       |     |                   | 🍃 La           | ib4  |
| <default package=""> -</default> | History           |         | >   |                   | 🍃 La           | b7   |
|                                  | Tools             |         | >   |                   |                |      |
| L                                |                   |         |     |                   | ORA            | CLE  |

Εικόνα 5: Πατώντας το δεξί πλήκτρο του ποντικιού πάνω στο package.

| Projects × Files Services - | Start Page X 🔂 Ergastirio 1. java X                                                                     | Palette × -                           |
|-----------------------------|----------------------------------------------------------------------------------------------------|---------------------------------------|
| 🖃 🍥 Askisi 1                | Source Design History 🛛 🖓 😁 🔛 🖽 🗮 🖬 🖬 🖬 🗰 🗰 🗰 🖽 🖽                                                       | Swing Containers                      |
| Source Packages             |                                                                                                    | Panel 🗂 Tabbed Pane                   |
| default package >           |                                                                                                    | 📜 Split Pane 🔜 Scroll Pane            |
| Ergastrio1.java             |                                                                                                    | 🖂 Tool Bar 🚰 Desktop Pane             |
| -                           |                                                                                                    | Thternal Frame 💽 Layered Pane         |
|                             |                                                                                                    | Swing Controls                        |
|                             |                                                                                                    | iakei Label OK Button                 |
|                             |                                                                                                    | Die Toggle Button 🖆 – Check Box       |
|                             |                                                                                                    | ⊛- Radio Button 8 - Button Group ¥    |
|                             |                                                                                                    | [JFrame] - Properties × -             |
|                             |                                                                                                    | Properties Binding Events Code        |
|                             |                                                                                                    | Properties                            |
|                             |                                                                                                    | defaultCloseOperation EXIT_ON_CLOSE 🧹 |
|                             |                                                                                                    | title                                 |
| [JFrame] - Navigator × -    |                                                                                                    | Dother Properties                     |
| Porm Ergastrio I            |                                                                                                    | alwaysonitop                          |
| ()Frame)                    |                                                                                                    | [JFrame]                              |
|                             |                                                                                                    |                                       |
|                             |                                                                                                    |                                       |
|                             | Output - Example1 (clean) ×                                                                             | _                                     |
|                             | ant -f C:\\Users\\user\\Documents\\NetBeansProjects\\Example1 clean                                     | ^                                     |
|                             | init:                                                                                                   |                                       |
|                             | deps-clean:<br>Indating property file: C:\Neers\user\Documents\NetBeansBrojects\Evample1\build\built=c1 | ean properties                        |
|                             | Deleting directory C:\Users\user\Documents\NetBeansProjects\Example1\build                              |                                       |
|                             | clean:                                                                                                  |                                       |
|                             | BUILD SUCCESSFUL (total time: 0 seconds)                                                                |                                       |
|                             |                                                                                                    |                                       |
|                             |                                                                                                    |                                       |
|                             |                                                                                                    | l nic                                 |

Εικόνα 6: Το αρχείο δημιουργήθηκε. Στην εικόνα βλέπουμε το Design Mode.

| Projects × Files Services -                                                                             | Start Pag | e 🗙 🔂 Ergastrio1.java 🗙                                                                | < ▶ ▼ □    |
|----------------------------------------------------------------------------------------------------|-----------|----------------------------------------------------------------------------------------|------------|
| E Skisi1                                                                                                | Source    | Design History 🕼 🖙 🐺 📲 🖓 😓 🖓 😓 🖓 🗐 🗐 🗐 🗐 🖉 😓 🔛                                         | B          |
| Source Packages        Image: Source Packages       Image: Source Packages       Image: Source Packages | 1 ±       | 5 lines                                                                                | ^ <b>=</b> |
| Ergastirio 1. java                                                                                      | 7 🗄       | /**4 lines */                                                                          |            |
|                                                                                                    | 11        | public class Ergastirio1 extends javax.swing.JFrame {                                  |            |
|                                                                                                    | 13 +      | /** Creates new form Ergastirio13 lines */                                             |            |
|                                                                                                    | 16 📮      | <pre>public Ergastirio1() {</pre>                                                      |            |
|                                                                                                    | 17        | <pre>initComponents();</pre>                                                           |            |
|                                                                                                    | 18 -      | )                                                                                      |            |
|                                                                                                    | 20 +      | /** This method is called from within the constructor to initialize the form5 lines */ |            |
|                                                                                                    | 25        | <pre>@SuppressWarnings("unchecked")</pre>                                              |            |
|                                                                                                    | 26 🗄      | Generated Code                                                                         |            |
|                                                                                                    | 44        | (**                                                                                    |            |
| Navigator × -                                                                                           | 45        | * (param args the command line arguments                                               |            |
| Members V <empty> V</empty>                                                                             | 47        | */                                                                                     |            |
| Greatino1:: JFrame                                                                                      | 48 🛨      | <pre>public static void main(String args[]) {31 lines }</pre>                          |            |
| Ergastrio 1()                                                                                           | 79        | // Variables declaration _ do not modify                                               |            |
| () main(String] args)                                                                                   | 81        | // End of variables declaration                                                        |            |
|                                                                                                    | 82        | 3                                                                                      |            |
|                                                                                                    | 83        |                                                                                        |            |
|                                                                                                    |           |                                                                                        |            |
|                                                                                                    |           |                                                                                        |            |
|                                                                                                    |           |                                                                                        |            |
|                                                                                                    |           |                                                                                        |            |
|                                                                                                    |           |                                                                                        |            |
|                                                                                                    |           |                                                                                        |            |
|                                                                                                    |           |                                                                                        |            |

Εικόνα 7: Το Source Mode. Ο κώδικας της εφαρμογής

Παρατηρούμε ότι το πρόγραμμα έχει τα παρακάτω βασικά κομμάτια.

• public class Ergastirio1 extends javax.swing.JFrame {

Η κλάση του java αρχείου. Κάνει extends το package javax.swing.JFrame. Αυτό το πακέτο περιέχει όλες τις κλάσεις και μεθόδους για τη διαχείριση ενός εξωτερικού υποδοχέα (παραθύρου) στη Java Swing.

• public Ergastirio1().

Ο δομητής της κλάσης. Είναι η πρώτη μέθοδος που εκτελείται όταν τρέχει η εφαρμογή. Επομένως, στο σώμα αυτής της μεθόδου τοποθετούμε τις αρχικές τιμές που θέλουμε να έχει η εφαρμογή. Στην Εικόνα 7 φαίνεται ότι η μέθοδος περιέχει μόνο μία κλήση μεθόδου την *initComponents()*. Η initComponents() σχεδιάζει την αρχική εικόνα της διεπαφής. Ότι έχουμε βάλει στον καμβά της διεπαφής και τις αρχικές ιδιότητες που έχουμε ορίσει. Στην Εικόνα 8, φαίνεται ο κώδικας της initComponents, όπως δημιουργήθηκε αυτόματα δημιουργώντας το JFrame.

public static void main(String args[])

Τα προγράμματα Swing είναι event-driven (προγραμματισμός γεγονότων) γι' αυτό και ενεργοποιούνται στο νήμα-γεγονότων και όχι στο νήμα-main. Με το αντικείμενο Runnable ενεργοποιούμε το νήμα-γεγονότων. Τις διεπιφάνειες τις ενεργοποιούμε πάνω στο νήμα-γεγονότων με τις μεθόδους

- 1. static invokeLater(Runnable obj) και
- 2. static invokeAndWait(Runnable obj)

Συνήθως προτιμούμε την πρώτη για desktop εφαρμογές ενώ τη δεύτερη για Web εφαρμογές. Στην Εικόνα 9, βλέπουμε τον αυτόματο κώδικα που δημιουργήθηκε για το πρώτο μας πρόγραμμα. Το νήμα δημιουργείται στη μέθοδο run() η οποία εμφανίζει τον καμβά της εφαρμογής με την εντολή new Ergastirio1().setVisible(true), όπως έχει σχεδιασθεί με την initComponents().

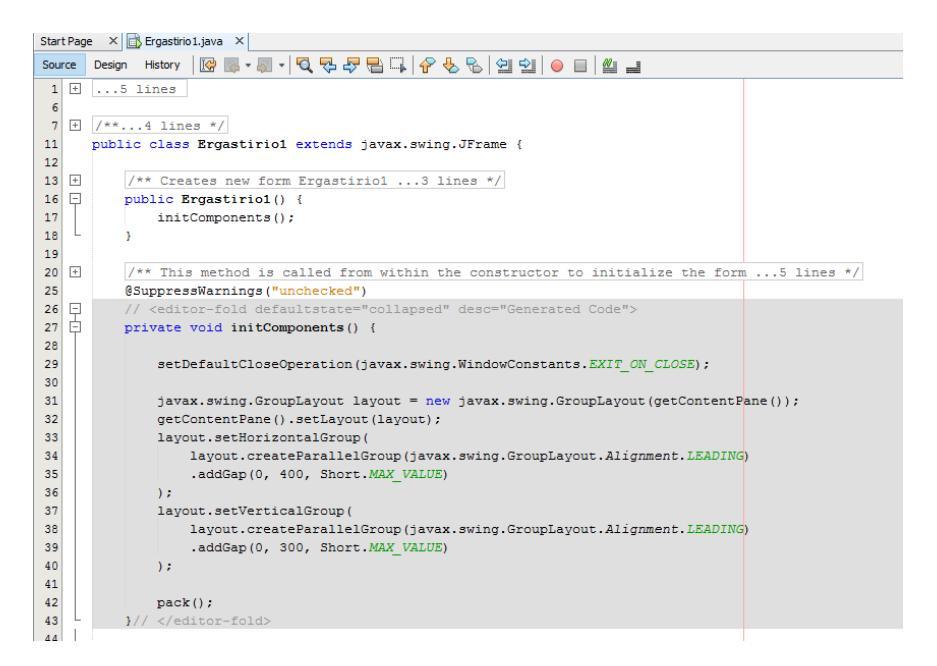

#### Εικόνα 8: Η μέθοδος initComponents

![](_page_5_Figure_4.jpeg)

#### Εικόνα 9: Η μέθοδος main

**Βήμα 3**: Εκτέλεση του προγράμματος. Η εκτέλεση του προγράμματος γίνεται με πολλούς τρόπους μέσα από το NetBeans. Ένας από αυτούς, όπως φαίνεται στην Εικόνα 10, γίνεται αν πατήσουμε το δεξί πλήκτρο του ποντικιού πάνω στο αρχείο Java, το Ergastirio1.java

και επιλέξουμε από το μενού την εντολή *Run File*. Η εκτέλεση του προγράμματος, όπως βλέπουμε στο μενού, μπορεί να γίνει και με το συνδυασμό πλήκτρων *Shift+F6*.

![](_page_6_Picture_2.jpeg)

Εικόνα 10: Εκτέλεση προγράμματος

Εκτελούμε το πρόγραμμα και βλέπουμε το αποτέλεσμα της Εικόνα 11. Ένα κλασικό παράθυρο.

![](_page_6_Picture_5.jpeg)

Εικόνα 11: Η εκτέλεση του προγράμματος

**Βήμα 4**: Ορισμός Ιδιοτήτων στο JFrame. Παρατηρούμε ότι δεν έχει τίτλο, ενώ στην εκφώνηση της άσκησης το παράθυρο έχει τον τίτλο «A Button Example». Είναι πολύ εύκολο να ορίσουμε τον τίτλο ενός παραθύρου. Ο καμβάς, δηλαδή το αντικείμενο JFrame, έχει ιδιότητες. Μία από αυτές είναι ο τίτλος. Για να ορίσουμε τις ιδιότητες που θέλουμε να έχει ο καμβάς φροντίζουμε να είμαστε σε Design Mode. Πατάμε το δεξί πλήκτρο του ποντικιού πάνω στον καμβά (το γκρι παραλληλόγραμμο) ή πάνω στο αντικείμενο JFrame (στον Navigator, στο κάτω αριστερό παράθυρο του NetBeans) και επιλέγουμε *Properties/Ιδιότητες*. Στην Εικόνα 12, παρουσιάζονται οι ιδιότητες του JFrame. Η δεύτερη ιδιότητα είναι ο τίτλος του παραθύρου. Συμπληρώνουμε εκεί τον επιθυμητό τίτλο (π.χ. A Button Example) που θέλουμε να έχει το παράθυρο της εφαρμογής μας όταν τρέχει και το ξαναεκτελούμε. Το αποτέλεσμα της εκτέλεσης φαίνεται στην Εικόνα 13. Όποτε ορίζουμε ή τροποποιούμε μία ιδιότητα αλλάζει και ο κώδικας

της μεθόδου initComponents. Στην Εικόνα 14, βλέπουμε στο source code της εφαρμογής τη γραμμή 30. Η συγκεκριμένη εντολή προστέθηκε όταν ορίσαμε τον τίτλο του παραθύρου.

| 🟮 [JFrame] - Properties      |      |                     |     | X  |
|------------------------------|------|---------------------|-----|----|
| Properties Events            | Code |                     |     |    |
| Properties                   |      |                     |     | ^  |
| defaultCloseOperation        |      | EXIT_ON_CLOSE       | /   |    |
| title                        |      | A Button Example    |     |    |
| Other Properties             |      |                     |     |    |
| alwaysOnTop                  |      |                     |     |    |
| alwaysOnTopSupported         |      | $\checkmark$        |     |    |
| autoRequestFocus             |      | $\checkmark$        |     |    |
| background                   |      | [240,240,240]       |     |    |
| bounds                       |      | <not set=""></not>  |     |    |
| cursor                       |      | Default Cursor      | /   |    |
| enabled                      |      | $\square$           |     |    |
| extendedState                |      | 0                   |     |    |
| focusCycleRoot               |      | $\square$           |     |    |
| focusTraversalPolicy         |      | <default></default> | /   |    |
| focusTraversalPolicyProvider | r    |                     |     |    |
| focusable                    |      | $\checkmark$        |     |    |
| focusableWindowState         |      | $\checkmark$        |     |    |
| font                         |      | null                |     |    |
| foreground                   |      | null                |     |    |
| graphics                     |      | <none></none>       |     |    |
| iconImage                    |      | <none></none>       | /   |    |
| iconImages                   |      | <default></default> | /   | ١. |
| · ·                          |      |                     |     | 1  |
| [JFrame]                     |      |                     |     | ?  |
|                              |      |                     |     |    |
|                              |      |                     |     |    |
|                              |      | Close H             | elp |    |

Εικόνα 12: Οι Ιδιότητες του JFrame, του καμβά της διεπαφής

![](_page_7_Figure_4.jpeg)

Εικόνα 13: Το παράθυρο της διεπαφής έχει και τίτλο

![](_page_8_Figure_1.jpeg)

Εικόνα 14: Source Code – γραμμή 30 – προστέθηκε η εντολή setTitle

Το JFrame, όπως και τα περισσότερα αντικείμενα ενός καμβά έχουν πολλές ιδιότητες. Μία άλλη ιδιότητα που παρουσιάζει ενδιαφέρον είναι η πρώτη ιδιότητα στο παράθυρο. Με αυτήν την ιδιότητα ορίζεται η συμπεριφορά που θα έχει το πρόγραμμα όταν κλείσει η διεπαφή. Όπως έχουμε αναφέρει και νωρίτερα η γραφική διεπαφή είναι ανεξάρτητη από τη λειτουργικότητα της εφαρμογής (business logic). Ουσιαστικά τρέχουν παράλληλα και όταν κλείσουμε τη γραφική διεπαφή θα πρέπει να ορίσουμε αν θα κλείσει το άλλο κομμάτι της εφαρμογής ή αν θα συνεχίσει να τρέχει στο παρασκήνιο (στη μνήμη). Τέσσερις είναι οι επιλογές της συγκεκριμένης ιδιότητας:

- EXIT\_ON\_CLOSE : στην έξοδο σταματάει και η εφαρμογή.
- DISPOSE: στην έξοδο σταματάει και η εφαρμογή.
- HIDE: στην έξοδο η εφαρμογή δουλεύει στο φόντο.
- DO\_NOTHING: στην έξοδο να μην γίνει τίποτα.

Η συγκεκριμένη ιδιότητα, στο source code, αντιστοιχεί στη γραμμή 29.

**Βήμα 5**: πρόσθεση αντικειμένων στον καμβά και μορφοποίησή τους. Στην εκφώνηση της άσκησης βλέπουμε ότι στο παράθυρο (στον καμβά) υπάρχουν δύο κουμπιά (JButton) και μία ετικέτα (JLabel). Για να προσθέσουμε αυτά τα αντικείμενα στον καμβά επιλέγουμε από την εργαλειοθήκη (πάνω δεξί παράθυρο στο NetBeans – Swing Controls) ένα αντικείμενο και το «σέρνουμε» στο επιθυμητό σημείο πάνω στον καμβά. Στην άσκηση μας, «σέρνουμε» δύο Button και ένα Label και τα τοποθετούμε στην κατάλληλη θέση όπως φαίνεται στην Εικόνα 15. Παρατηρούμε στο Navigator του JFrame, ότι τα αντικείμενα αυτά έχουν τοποθετηθεί κάτω από το JFrame, ορίζοντας ένα δέντρο. Στο Navigator, το στοιχείο Other Components περιέχει τα αόρατα αντικείμενα μίας διεπαφής κατά την εκκίνηση. Αυτά μπορεί να είναι ολόκληρα παράθυρα, τα οποία θα τα φέρουμε στην επιφάνεια την κατάλληλη στιγμή, συνήθως μετά την ενεργοποίηση ενός γεγονότος. Επίσης, στο Source Code στη μέθοδο initComponents παρτικείμενα. Τέλος, στην Εικόνα 16 παρατηρούμε ότι στο τέλος του κώδικα στο Source Code

προστέθηκαν τρεις γραμμές κώδικα (γραμμές 109-111) για τη δήλωση των αντικειμένων που προσθέσαμε στον Καμβά, στο τμήμα δηλώσεων (Variable Declaration).

| Projects × Files Services - | Start Page X 🔂 Ergastirio1.java X        | Palette × -                                   |
|-----------------------------|------------------------------------------|-----------------------------------------------|
| 🖃 🍥 Askisi 1                | Source Design History                    | Swing Containers                              |
| 🖶 强 Source Packages         |                                          | Panel 🗂 Tabbed Pane 🧵 Split Pane              |
| e-estimate                  |                                          | 🔜 Scroll Pane 📧 Tool Bar 🔂 Desktop Pane       |
| Ergastrio1.java             |                                          | Internal Frame 💽 Layered Pane                 |
| B. B. Librarier             |                                          | Swing Controls                                |
| Test Libraries              |                                          | Mbei Label OK Button ON Toggle Button         |
| -                           | iButton1 Button2                         | 💷 – Check Box 🛛 🗢 Radio Button 💍 Button Group |
|                             |                                          | 💌 Combo Box 📑 List 📃 Text Field               |
|                             |                                          | Text Area 🕮 Scroll Bar 🕼 Sider 🗸              |
|                             | jLabel I                                 | [JFrame] - Properties × -                     |
|                             |                                          | Properties Binding Events Code                |
|                             |                                          | Properties                                    |
|                             |                                          | defaultCloseOperation EXIT_ON_CLOSE v         |
|                             |                                          | title A Button Example                        |
| [JFrame] - Navigator × -    |                                          | Other Properties                              |
| Form Ergastirio 1           |                                          | alwaysOnTopSupported                          |
| [Frame]                     |                                          |                                               |
| iButton1 [JButton]          |                                          | [JFrame]                                      |
| 💷 jButton2 [JButton]        |                                          |                                               |
| iabel jLabel1 [JLabel]      | Dutant Y                                 |                                               |
|                             | Vulput A                                 |                                               |
|                             | Askisi (run) X Askisi (uii) +2 A         |                                               |
|                             | zun:                                     | ^                                             |
|                             | BOILD SUCCESSION (COLET LINE: 2 Seconds) |                                               |
|                             | 949<br>949                               |                                               |
|                             |                                          |                                               |
|                             |                                          |                                               |
|                             |                                          | ~                                             |
|                             | Askisi 1 (run)                           | running 🔤 50:44 INS                           |

Εικόνα 15: Στον καμβά περιέχονται τρία αντικείμενα

| Projects × Files Services -                                                                                                    | Start Page × 🛅 Ergastirio1.java ×                       |   | I |
|----------------------------------------------------------------------------------------------------|---------------------------------------------------------|---|---|
| E- S Askisi 1                                                                                                    | Source Design History 🔯 🐘 = 🔍 🔍 😓 🖶 🔛 🖓 🗞 🗞 🖄 🕮 🛀 🥔 📾 📖 | Ŧ | 1 |
| Generation Source rockoges<br>Generation Lava<br>Generation Lava<br>Generation Lava<br>Generation Lava<br>Generation Lava<br>Generation Construction<br>Generation Construction<br>Generation<br>Generation | <pre></pre>                                             |   |   |
| Navigator ×         -           Members         ✓         cempty>         rg           →         Ergestriol1: 3rme         -         org         org                                                                                                    | 26     Generated Code       72                          |   |   |
| - 01 jouton2 : Juston<br>5.abel : : Jabel                                                                                                    |                                                         | × |   |

Εικόνα 16: Για κάθε αντικείμενο που προστέθηκε στον καμβά δηλώθηκε κατάλληλα μία μεταβλητή

Το πρώτο πράγμα που πρέπει να κάνουμε για κάθε αντικείμενο είναι να ορίσουμε το όνομα με το οποίο θα αναφερόμαστε σε αυτό, δηλαδή το όνομα της μεταβλητής και φυσικά το κείμενο ή την εικόνα που θα παρουσιάζει στο χρήστη. Αυτά μπορούμε να τα ορίσουμε με χρήση του ειδικού μενού για κάθε αντικείμενο. Έτσι, πατάμε το δεξί πλήκτρο του ποντικιού πάνω στο JButton1 και επιλέγουμε την πρώτη επιλογή του μενού «Edit Text» για να αλλάξουμε το κείμενο που περιέχει το κουμπί – αλλάξτε το κείμενο σε «First Button» ή «Πρώτο Κουμπί». Στη συνέχεια επιλέγουμε τη δεύτερη επιλογή του μενού «Change Variable Name» και ορίζουμε το όνομα της μεταβλητής. Ως όνομα μεταβλητής δίνουμε ένα περιγραφικό όνομα που ξεκινάει από γράμμα (μόνο λατινικούς χαρακτήρες) και δεν έχει κενά – αλλάξτε το όνομα της μεταβλητής σε First\_Button. Κάντε τις αντίστοιχες αλλαγές και στο JButton2 και στο JLabel1. Στην Εικόνα 17, παρατηρούμε το αποτέλεσμα στην εμφάνιση των αντικειμένων και τα ονόματα των μεταβλητών τους στο παράθυρο του Navigator.

![](_page_10_Picture_2.jpeg)

Εικόνα 17: Η εικόνα της εφαρμογής

Εκτελούμε το πρόγραμμα. Παρατηρούμε ότι όταν πατάμε τα κουμπιά δεν γίνεται τίποτα. Στο επόμενο βήμα θα πρέπει να δώσουμε «ζωή» στο πρόγραμμά μας. Να προγραμματίσουμε τη διάδραση, όπου όταν ο χρήστης κάνει μία ενέργεια τότε το πρόγραμμα θα απαντά.

**Βήμα 6**: Μοντέλο αποστολής γεγονότων. Στόχος της άσκησης είναι όταν ο χρήστης πατήσει με το αριστερό πλήκτρο του ποντικιού πάνω στο κουμπί *First\_Button* να αλλάξει το περιεχόμενο της ετικέτας σε «First Button was Pressed». Η λογική του μοντέλου αποστολής γεγονότων είναι όταν συμβεί ένα γεγονός σε ένα αντικείμενο αμέσως να εκτελεστεί μία ενέργεια (μέθοδος). Σε κάθε αντικείμενο μπορούμε να ορίσουμε πολλά γεγονότα τα οποία θα εκτελούν διαφορετικές ενέργειες. Αυτό υλοποιείται με πολύ απλά βήματα.

> Πατάμε το δεξί πλήκτρο του ποντικιού πάνω στο αντικείμενο που θέλουμε να ορίσουμε ένα γεγονός/event και επιλέγουμε από το μενού την επιλογή Events. Μας παρουσιάζεται ένα υπομενού, διαφορετικό για κάθε αντικείμενο με όλα τα δυνατά γεγονότα που μπορεί να εφαρμοστούν σε αυτό το αντικείμενο. Για το παράδειγμα μας επιλέγουμε το γεγονός Action και τη μέθοδο actionPerformed, όπως φαίνεται στην Εικόνα 18.

| Projects × Files Services -        | Start Page × 🔂 Ergastirio1.java ×   | ( ) = | Palette ×          |                           | -                   |
|------------------------------------|-------------------------------------|-------|--------------------|---------------------------|---------------------|
| 🖃 🍥 Askisi 1                       | Source Design History               | H     | Swing Contained    | ers                       | ^                   |
| 🖨 🖟 Source Packages                |                                     |       | Panel              | Tabbed Pane               | C Split Pane        |
| e-e <default package=""></default> |                                     |       | Scroll Pane        | Tool Bar                  | 🔁 Desktop Pane      |
| Ergastirio 1. java                 |                                     |       | Internal Frame     | 💌 Layered Pane            |                     |
| H- h Libraries                     | First Button Second Button          |       | Swing Controls     | i i                       |                     |
| H- Test Libraries                  | Edit Text                           |       | Wei Label          | OK Button                 | I Toggle Button     |
| _                                  | Change Variable Name                |       | I → Check Box      | Radio Button              | 8 Button Group      |
|                                    | Pre Bind >                          |       | Combo Box          | 🗐 List                    | Text Field          |
|                                    | Events > Action > actionPerformed   |       | tx Text Area       | I Scroll Bar              | 💭 Sider             |
|                                    | Alian Ancestor                      |       | Progress Bar       | Formatted Field           | ···· Password Field |
|                                    | Anchor Change >                     |       | Spinner            | Separator                 | T Text Pane         |
|                                    | Auto Resizing Component             |       | 🙋 Editor Pane      | 10 Tree                   | 🔛 Table             |
|                                    | Same Size Container >               |       | Swing Menus        |                           |                     |
| First Button [ Button] - Navig X - | Set to Default Size                 |       | First Button [ IBu | •<br>tton1 - Properties > | -                   |
| Form Ergastrio 1                   | Enclose In Hierarchy >              |       | Properties Bind    | ing Events                | Code                |
| Other Components                   | Edit Layout Space HierarchyBounds > |       | Properties         | -                         | ^                   |
| 🖃 🧮 [JFrame]                       | InputMethod >                       |       | action             | <none></none>             | v                   |
| Erist_Button [JButton]             | Design Parent >                     |       | background         | [240,3                    | 240,240]            |
| where Button Label [1] abel        | Move Up Key >                       |       | font               | Tahoma 1                  | 1 Plain             |
| and button_cobor_bubbej            | Move Down Mouse >                   |       | foreground         | [0,0,0                    | <u>d</u>            |
|                                    | MouseMotion >                       |       | ICON               | <none></none>             | v                   |
|                                    | Cut MouseWheel >                    |       | text               | First Butt                |                     |
|                                    | Copy PropertyChange >               |       | toofTipText        |                           |                     |
|                                    | Duplicate VetoableChange >          |       | Other Properties   |                           |                     |
|                                    | Delete                              |       | UIClassID          | ButtonUI                  |                     |
|                                    | Customize Code                      |       | First_Button [JBut | ton]                      | Ø                   |
|                                    | Properties                          |       |                    |                           |                     |

Εικόνα 18: Ορισμός γεγονότος

2. Οδηγούμαστε στο Source Code, όπου δημιουργήθηκε αυτόματα μία μέθοδος, η First\_ButtonActionPerformed. Προσοχή, δεν μπορούμε να γράψουμε στις «γκρι» περιοχές στο NetBeans. Με γκρι σημειώνεται ότι δημιουργείται αυτόματα από το πρόγραμμα. Στο σώμα της μεθόδου προσθέτουμε τις κατάλληλες εντολές που θέλουμε να εκτελούνται όταν «πυροδοτείται» το γεγονός. Για να αλλάξει το περιεχόμενο της ετικέτας χρησιμοποιούμαι τη μέθοδο setText(). Έτσι, όπως φαίνεται στην Εικόνα 19, στο σώμα της μεθόδου γράφουμε τη μεταβλητή που αναφέρεται στην ετικέτα μία τελεία και το όνομα της μεθόδου. Μόλις γράψουμε την τελεία ανοίγει αυτόματα ένα μενού που μας προτείνει όλες τις μεθόδους που μπορούμε να εφαρμόσουμε στο συγκεκριμένο τύπου αντικειμένου και φιλτράρει τις μεθόδους σύμφωνα με τα γράμματα που πληκτρολογούμε ενώ ταυτόχρονα μας παρουσιάζει και το signature της επιλεγμένης μεθόδου. Επιλέξτε την setText() και συμπληρώστε το επιθυμητό κείμενο όπως φαίνεται στην Εικόνα 20. Εκτελέστε το πρόγραμμα και θα δείτε ότι όποτε πατάτε το κουμπί First\_Button θα αλλάζει κατάλληλα το κείμενο στην ετικέτα.

![](_page_12_Figure_1.jpeg)

![](_page_12_Figure_2.jpeg)

| Projects × Files Services -                                                                                                    | Start Page X 📑 Ergastirio1.java X                                                                                                    | $\longleftrightarrow \bullet \bullet \blacksquare$ |
|----------------------------------------------------------------------------------------------------|----------------------------------------------------------------------------------------------------|----------------------------------------------------|
| 🖃 🎒 Askisi 1                                                                                                    | Source Design History 🔯 📪 - 🖏 - 🕄 🦞 🐺 🖶 📪 🧬 😓 😒 🗐 😂 🧉 🔮 🚘                                                                                                    | BB                                                 |
| A Source Packages     Gefault package>     Gefault package>     Gef | <pre>19 20 /** This method is called from within the constructor to initialize the form5 lines */ 35 (StuppressWarnings("unchecked") 26 (D Generated Code 77 78 (D private void First_ButtonActionPerformed(java.avt.event.ActionEvent evt) { 79 (B Button_Label.setText("First_Button was Freesed"); 80 () 81 81 81 81 81 81 81 81 81 81 81 81 81</pre> | ^ •                                                |
| main. Havinator X                                                                                                    | <pre>82 - /** 83 * */ 85 * public static void main(String args[]) (31 lines ) 116 */ 117 // Variables declaration - do not modify</pre>                                                                                                    | -                                                  |
| Members V <empty> V</empty>                                                                                                    | 116 private javax.swing.JJabel Button Label;<br>119 private javax.swing.JButton First_Button;<br>120 private javax.swing.JButton Second Button;                                                                                                    | -                                                  |
| Ergastirio 1()                                                                                                    | 121 // End of variables declaration                                                                                                    |                                                    |
| Prinz Buttonktone/Formed/Actore/wei     intcomponent()     maniformed/actore/wei     formaniformed/actore/wei     formaniformed | 122 )<br>123                                                                                                    |                                                    |

### Εικόνα 20: Ολοκληρώθηκε η μέθοδος

Ένα σημείο πολύ σημαντικό στη λειτουργία του μοντέλου αποστολής γεγονότων είναι ο Ακροατής/Listener. Ο ακροατής είναι υπεύθυνος να παρακολουθεί πότε θα συμβεί το γεγονός. Επιλέγοντας τη δημιουργία ενός γεγονότος/event για ένα αντικείμενο εκτός από τη μέθοδο που περιγράψαμε παραπάνω προστίθεται στον κώδικα και ο ακροατής στη μέθοδο *initComponents*(). Έτσι, στο παράδειγμα μας προστέθηκαν οι γραμμές 37-41 (Εικόνα 21), όπου στην γραμμή 37 δηλώνεται ο ακροατής στο αντικείμενο First\_Button όταν πατηθεί το αριστερό πλήκτρο του ποντικιού (action) πάνω στο αντικείμενο. Όταν συμβεί αυτό το γεγονός, ο ακροατής καλεί τη μέθοδο που θα εκτελέσει την ενέργεια – γραμμή 39.

| Projects × Files Services -           | Start P | Page | × 🖹 Ergastirio1.java ×                                                                 | $\longleftrightarrow \bullet \bullet \blacksquare$ |
|---------------------------------------|---------|------|----------------------------------------------------------------------------------------|----------------------------------------------------|
| E- S Askisi 1                         | Sourc   | e (  | Design History 🕼 🐘 🗸 🖏 🗸 🕄 😓 🖓 😓 🧐 🖄 🧐 ڬ 🔤 🔛 🚔 🚅                                       | 96                                                 |
| Generation Source Packages            | 17      | Т    | init/ownonants() +                                                                     | ^ <u>=</u>                                         |
| default package>                      | 18      | L    |                                                                                        |                                                    |
| Ergastrio1.java                       | 19      |      |                                                                                        |                                                    |
| H- I Ist Packages                     | 20      | +    | /** This method is called from within the constructor to initialize the form5 lines */ |                                                    |
| Toot Librarian                        | 25      |      | SuppressWarnings("unchecked")                                                          |                                                    |
| Er i lest burailes                    | 26      | Ξ    | // <editor-fold defaultstate="collapsed" desc="Generated Code"></editor-fold>          |                                                    |
|                                       | 27      | Ē    | private void initComponents() {                                                        |                                                    |
|                                       | 28      |      |                                                                                        | +                                                  |
|                                       | 29      |      | First Button = new javax.swing.JButton();                                              |                                                    |
|                                       | 30      |      | Second_Button = new javax.swing.JButton();                                             |                                                    |
|                                       | 31      |      | <pre>Button_Label = new javax.swing.JLabel();</pre>                                    |                                                    |
|                                       | 32      |      |                                                                                        |                                                    |
|                                       | 33      |      | <pre>setDefaultCloseOperation(javax.swing.WindowConstants.EXIT_ON_CLOSE);</pre>        |                                                    |
|                                       | 34      |      | setTitle("A Button Example");                                                          |                                                    |
| initComponents - Navigator × -        | 35      |      |                                                                                        |                                                    |
| Members v <empty> v</empty>           | 36      |      | <pre>First_Button.setText("First Button");</pre>                                       |                                                    |
| Economical III Screene                | 37      | 보    | First_Button.addActionListener(new java.awt.event.ActionListener() {                   |                                                    |
| Ergastrio 10                          | ٩       | 닌    | public void actionPerformed(java.awt.event.ActionEvent evt) {                          |                                                    |
| Erst ButtonActionPerformed(ActionEven | 39      |      | First_ButtonActionPerformed (evt);                                                     |                                                    |
| initComponents()                      | 40      |      |                                                                                        |                                                    |
| main(String] args)                    | 41      | Γ    | 1);                                                                                    | _                                                  |
| Button Label : JLabel                 | 42      |      | Second Button setText ("Second Button") .                                              |                                                    |
| First_Button : JButton                | 44      |      | Scond_Bacon.Score Action ),                                                            | _                                                  |
| Second_Button : JButton               | 45      |      | Button Label.setText("Press a Button!"):                                               |                                                    |
| _                                     | 46      |      |                                                                                        |                                                    |
|                                       | 47      |      | javax.swing.GroupLayout layout = new javax.swing.GroupLayout(getContentPane());        |                                                    |
|                                       | 48      |      | getContentPane().setLayout(layout);                                                    |                                                    |
|                                       | 49      |      | layout.setHorizontalGroup(                                                             |                                                    |
| ` ` ` `                               | 50      |      | layout.createParallelGroup(javax.swing.GroupLayout.Alignment.LEADING)                  |                                                    |
| 🎂 🗆 ] 🚔 🟠 🕸 48 45                     |         |      | C                                                                                      | >                                                  |
|                                       |         |      |                                                                                        | 35-1 INS                                           |

Εικόνα 21: Ο ακροατής του γεγονότος

Για να ολοκληρωθεί η άσκηση προσθέστε το αντίστοιχο γεγονός και στο Second\_Button.